Interclubs 2019/2020

Procédure de saisie des résultats pour les divisions D2 à D5poule A et B

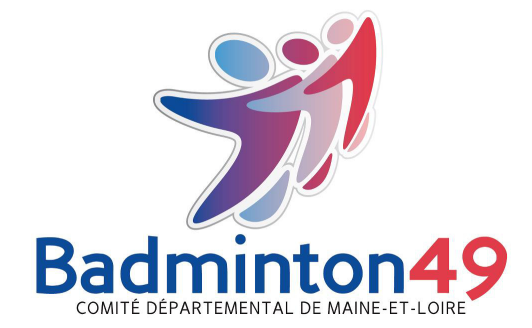

1) **Tous** les capitaines d'équipes doivent s'inscrire sur le site ICMANAGER (icmanager.ffbad.com) avec son numéro de licence et une adresse mail valide.

2) En vous connectant sur le site vous devez voir apparaître en haut l'onglet « vos matchs à gérer »

VOTRE COMPTE VOTRE FICHE JOUEUR VOS MATCHS À GÈRER

Pour les divisions D2 à D5 poule A et B :

Les clubs en charge de la réception, seront chargé de saisir les résultats de toutes les rencontrent de la journée. PENSEZ A RECUPERER TOUTES LES FEUILLES DE MATCHS SIGNEES PAR LES 2 CAPITAINES.

**Tous les autres capitaines** seront chargé de **vérifier** l'exactitude des saisies le lundi suivant. En cas d'erreur ces derniers devront se charger d'envoyer la feuille de la rencontre erronée.

3) Saisie des résultats :

Choisir son match et cliquer sur « Editer »

| Journée | Score |   | Editer | Fichier Xlsx |
|---------|-------|---|--------|--------------|
| J1      | 0     | 0 | Editer | XLAX         |
| J1      | 0     | 0 | Editer | X            |

Saisir les joueurs dans les menus déroulants, les scores.

Pour le statut de chaque match, laisser « RAS » ou bien mettre abandon / WO le cas échéant. Terminer en « enregistrant les modifications »

Si vous avez des messages d'erreurs en rouge qui apparaissent, vérifiez la saisie des joueurs. Il est possible que l'ordre des matchs soit faux. Cela sera corrigé par les organisateurs, en respect du règlement des IC.

Le messages s'affiche également lors de l'utilisation des jokers.

Rappel :l'excès de joker sera sanctionné d'un forfait sur le double .